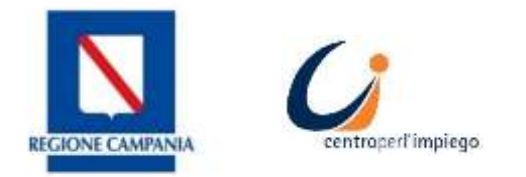

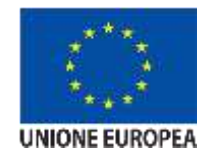

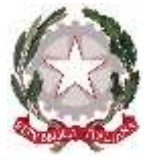

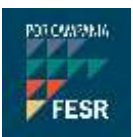

# MANUALE D'USO PER CANDIDATURE CHIAMATE DISABILI

Sistema di presentazione delle domande di avviamento SILF - Sistema Informativo Lavoro e formazione della Regione Campania

# cliclavorocampania

Il portale dei servizi per il lavoro in Campania

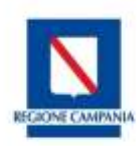

### Chiamate Disabili – Presentazione della candidatura

Dopo aver effettuato l'accesso alla piattaforma cliclavoro Campania <u>https://cliclavoro.lavorocampania.it/Pagine/Login.aspx</u>, previo accreditamento al portale, si avrà l'ingresso all'area riservata utente "*Cittadino*".

| SILF - CAMPANIA             |                     |                                 |                      |                  |             | EESR                       |        |
|-----------------------------|---------------------|---------------------------------|----------------------|------------------|-------------|----------------------------|--------|
| REGIONE CAMPANIA            | cli                 | clavoro                         | cam                  | pania            | à           |                            |        |
| INCROCIO<br>Domanda offerta | GARANZIA<br>Giovani | SERVIZI<br>Centri per l'impiego | OFFERTA<br>Formativa | CIGD<br>Covid-19 |             | OSSERVATOR<br>Monitoraggio | GG     |
|                             |                     |                                 |                      |                  | Benvenut    | to michele                 | Logout |
| PROFILO MESSAGGI            | IL MIO CV STA       | AMPE - DID - RED                | DITO DI CITTADIN     | IANZA 🖌 GAF      | RANZIA GIOV | /ANI 🝷                     |        |
| CATALOGO FORMATIVO          | PROGRAMMA RI        | ICOLLOCAMI 🝷 🛛 PRENO            | DTAZIONE APPUN       | TAMENTO A        | VVIAMENTI   | A SELEZIONI                | E 😁    |
| ISTANZE ON LINE - C         | ONSULTAZIONE -      | ALTRO -                         |                      | A                | RT. 16      |                            |        |
|                             |                     |                                 |                      | C                | OLLOCAMEN   | TO MIRATO                  |        |

Selezionando la voce di menù "AVVIAMENTI A SELEZIONE > COLLOCAMENTO MIRATO" si avrà accesso alla sezione in cui sono visibili le chiamate pubblicate dai Collocamenti Mirati provinciali competenti ed alcuni filtri utili per la ricerca delle chiamate, che di seguito si evidenziano:

#### Chiamate Collocamento Mirato

- Destinatario Art. 8, Art.18
- Provincia Avellino, Benevento, Caserta, Napoli e Salerno.
- Comune sede di lavoro Tabella dei comuni
- Flag solo chiamate aperte Se si vogliono visualizzare solo le chiamate che sono attive.

#### Elenco Iscrizioni

Visualizzazione delle chiamate a cui si ci è già iscritti o per cui è presente una bozza d'iscrizione.

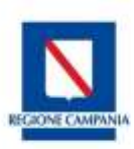

| Chiamate Collocamento  | Mirato    | Elenco Iscrizioni     |  |  |
|------------------------|-----------|-----------------------|--|--|
| RICERCA                |           |                       |  |  |
| Destinatario           | Provincia | Comune sede di lavoro |  |  |
| ~                      | ~         | ~                     |  |  |
| 🗹 Solo chiamate aperte |           | Ricerca               |  |  |

| Data<br>Apertura                 | Data<br>Chiusura       | Mansione         | Destinatario                                                      | Comune sede di lavoro             | Ente Richiedente                                                | Azion |
|----------------------------------|------------------------|------------------|-------------------------------------------------------------------|-----------------------------------|-----------------------------------------------------------------|-------|
| 14/06/2021<br>09:00:00<br>Aperta | 14/07/2021<br>17:00:00 | Operatore        | Art.18                                                            | CASTELLAMMARE<br>DI STABIA (NA)   | ANTICO PASTIFICIO<br>PAGANO DI<br>SCOGNAMIGLIO<br>FRANCESCO SAS | / 🗉   |
| 21/06/2021<br>09:00:00<br>Aperta | 19/07/2021<br>17:00:00 | terra e orto     | Art.8                                                             | CASERTA (NA)                      | COOP. AGRO EDÌ ARL                                              | / 🗉   |
| 12/05/2021<br>09:00:00<br>Aperta | 15/08/2021<br>17:00:00 | tecnico generico | Art.18<br>-<br>Orfani e<br>vedove di<br>vittima del<br>terrorismo | SAN SEBASTIANO<br>AL VESUVIO (NA) | A.C.S. AZIENDA CITTA'<br>SERVIZI S.R.L.                         | / 0   |

|                                  | Chiamate Co                       | ollocamento Mirato              |              |                                | Elenco Iscrizioni                     |          |
|----------------------------------|-----------------------------------|---------------------------------|--------------|--------------------------------|---------------------------------------|----------|
| ELENCO I                         | SCRIZIONI                         |                                 |              |                                |                                       |          |
| Data<br>Apertura                 | Data Chiusura                     | Mansione                        | Destinatario | Comune sede di lavoro          | Ente Richiedente                      | Azioni   |
| 10/05/2021<br>09:00:00<br>Aperta | 18/11/2021<br>16:31:07            | Assaggiatore d'oro e<br>Argento | Art.8        | SANTA MARIA LA<br>CARITA' (NA) | 30° Circolo Didattico Napoli          | C 11<br> |
| 09/06/2021<br>09:00:00           | 21/06/2021<br>17:00:00<br>Scaduta | raccoglitore                    | Art.8        | NAPOLI (NA)                    | AGENZIA REGIONALE<br>CAMPANIA TURISMO | •        |
|                                  |                                   |                                 | << < 1       | > >>                           |                                       |          |

L'icona 🔲 in corrispondenza della chiamata permette di accedere alla visualizzazione dei dettagli della richiesta, disponibili già nella tabella in forma sintetica.

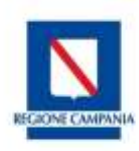

L'icona *"iscriviti alla chiamata"* si abilita il giorno in cui è possibile presentare la candidatura alla domanda di Chiamata disabili che sarà sempre possibile tra la data di apertura e chiusura della chiamata on line come mostra l'immagine seguente.

| CHIAMATE               |                                   | IENTO MIRAT  | 0            |                          |                                       |            |
|------------------------|-----------------------------------|--------------|--------------|--------------------------|---------------------------------------|------------|
| Data<br>Apertura       | Data<br>Chiusura                  | Mansione     | Destinatario | Comune sede di<br>lavoro | Ente Richiedente                      | Azioni     |
| 09/06/2021<br>09:00:00 | 21/06/2021<br>17:00:00<br>Scaduta | raccoglitore | Art.8        | NAPOLI (NA)              | AGENZIA REGIONALE CAMPANIA<br>TURISMO | <b>* #</b> |

E' sempre possibile modificare l'iscrizione alla chiamata prima di effettuare l'invio attraverso il pulsante "Modifica bozza iscrizione".

| CHIAMAT                          | E COLLOCA              | MENTO MIRATO |              |                                 |                                                                 |                     |
|----------------------------------|------------------------|--------------|--------------|---------------------------------|-----------------------------------------------------------------|---------------------|
| Data<br>Apertura                 | Data<br>Chiusura       | Mansione     | Destinatario | Comune sede di lavoro           | Ente Richiedente                                                | Azioni              |
| 14/06/2021<br>09:00:00<br>Aperta | 14/07/2021<br>17:00:00 | Operatore    | Art.18       | CASTELLAMMARE<br>DI STABIA (NA) | ANTICO PASTIFICIO<br>PAGANO DI<br>SCOGNAMIGLIO<br>FRANCESCO SAS | 1                   |
| 21/06/2021<br>09:00:00<br>Aperta | 19/07/2021<br>17:00:00 | terra e orto | Art.8        | CASERTA (NA)                    | COOP. AGRO EDÌ ARL                                              | <mark>∅</mark><br>≣ |

Effettuato l'accesso all'iscrizione alla chiamata con l'icona *"iscriviti alla chiamata"* si accede ad una pagina informativa di seguito riportata, per proseguire nella procedura è necessario utilizzare il pulsante evidenziato in rosso Continua.

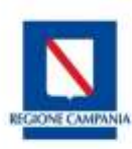

n

| Data Apertura                                                                       | Data Chiusura                                                                | Data Pubblicazione                                                                              | Mansione                                                   | Destinatario                                                                                   | Comune sede di lavoro                                                                                          | Ente Richiedente                                                                           |
|-------------------------------------------------------------------------------------|------------------------------------------------------------------------------|-------------------------------------------------------------------------------------------------|------------------------------------------------------------|------------------------------------------------------------------------------------------------|----------------------------------------------------------------------------------------------------|--------------------------------------------------------------------------------------------|
| 20/05/2021<br>09:00:00<br>Aperta                                                    | 30/09/2021<br>17:00:00                                                       | 01/05/2021                                                                                      | facchino                                                   | Art.8<br>-<br>Invalidi per servizio                                                            | OTTAVIANO (NA)                                                                                                 | AMBIENTE REALE                                                                             |
| Gentile Utente,<br>Le informazioni<br>rese.<br>Tale caricament<br>allegati obbligat | la procedura di<br>immesse nelle<br>o avverrà solo<br>ori.<br>go da parte de | iscrizione alla chiar<br>e varie sezioni potra<br>nella fase conclusi<br>ell'utente di allegare | nata Colloc<br>anno richie<br>iva dell'iscr<br>e il docume | camento Mirato è stru<br>dere il caricamento<br>izione per permetter<br>ento che attesti le in | utturata in varie parti da o<br>dei documenti che cert<br>e al sistema di guidare<br>formazioni dichiarate, la | compilare.<br>ifichino le dichiarazior<br>il cittadino a fornire g<br>a natura dei documen |
| richiesti sarà de                                                                   | scritta nella sez                                                            | zione "Documenti" e                                                                             | potrà varia                                                | are a seconda delle d                                                                          | lichiarazioni date.                                                                                            |                                                                                            |

Il sistema effettuerà automaticamente dei controlli sullo stato d'iscrizione alla D.lgs. 150/2015, sulla data d'iscrizione alla L.68/99 (che deve essere precedente alla pubblicazione della chiamata), sulla tipologia iscrizione L.68/99 ed al CPI di appartenenza del cittadino (che deve essere ricompreso nella provincia del Collocamento Mirato che ha aperto la chiamata).

Se i controlli risultano positivi, come si vede di seguito, comparirà il tasto Continua in fondo alla pagina.

| Data Iscrizione D Lgs<br>150/2015 | Data Iscrizione L<br>68/99 | Tipologia iscrizione L<br>68/99 | Categoria<br>Protetta    | Perc.Invalidita | Срі                                               |
|-----------------------------------|----------------------------|---------------------------------|--------------------------|-----------------|---------------------------------------------------|
| 4/01/2020<br>doneo                | 01/11/2020                 | Art. 8<br>Idoneo                | Invalidi per<br>servizio |                 | CPI GIUGLIANO IN<br>CAMPANIA<br>Cpi di competenza |

Altrimenti, verrà indicato il problema con l'invito a contattare il Collocamento Mirato di competenza per effettuare i controlli sulla posizione del cittadino.

| Data Iscrizione D<br>Lgs 150/2015 | Data Iscrizione<br>L 68/99 | Tipologia<br>Iscrizione L 68/99                                                                                                    | Categoria Protetta                                                                                      | Perc.Invalidita | Срі                                                   |
|-----------------------------------|----------------------------|----------------------------------------------------------------------------------------------------|----------------------------------------------------------------------------------------------------|-----------------|-------------------------------------------------------|
| 24/01/2020<br>Idoneo              | 09/01/2020                 | Art 18 L 68/99<br>ai sensi della<br>407/98                                                                                                    | Orfani e vedove di vittima del<br>terrorismo, orfani e vedove di<br>vittima della criminalità organizza |                 | CPI GIUGLIANO IN<br>CAMPANIA<br>Opi non di competenza |
|                                   |                            | Reading and the second second s |                                                                                                    |                 |                                                       |

Non e possibile procedere all'iscrizione, alcuni requisiti richiesti dalla chiamata non sono stati riscontrati. La invitiam contattare l'ufficio del collocamento mirato a cui è iscritto per verificare la sua posizione.

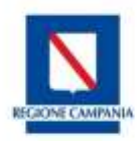

#### Quadro – Reddito

Ai fini della determinazione del punteggio per la formazione della graduatoria è possibile indicare il valore del proprio IRPEF, inserendolo nell'apposito campo e allegando la relativa attestazione come indicato nella sezione Documenti.

Segnaliamo che è possibile inserire anche il valore del reddito con decimale e che, per ogni valore inserito, è necessario procedere con la registrazione attraverso il tasto Salva. Al termine dell'operazione apparirà un messaggio di avvenuto salvataggio.

| Reddito                                                                                      | Stato Familiare                                                                                                    | Carico Familiare                                                                                                    | Doc. Identità                                                                                                    | Documenti                                                                                                    | Completa e Invia                                                                |
|----------------------------------------------------------------------------------------------|----------------------------------------------------------------------------------------------------|----------------------------------------------------------------------------------------------------|----------------------------------------------------------------------------------------------------|----------------------------------------------------------------------------------------------------|---------------------------------------------------------------------------------|
| REDDITO                                                                                      |                                                                                                    |                                                                                                    |                                                                                                    |                                                                                                    | i                                                                               |
| Reddito IRPE                                                                                 | F *                                                                                                    | 0,0                                                                                                    | 0€                                                                                                    |                                                                                                    |                                                                                 |
| Si intende il comple<br>dichiarazione dei re<br>del punteggio. La si<br>di formale dichiaraz | ssivo dei redditi assogge<br>dditi in quanto assoggetta<br>tuazione economica e pa<br>ione dei redditi agli Uffici i | ttabili all'IRPEF del lavorato.<br>ati a ritenuta alla fonte a tito.<br>trimoniale va calcolata sulla<br>finanziari, il lavoratore dovrà | re o della lavoratrice disal<br>lo di imposta, inclusi quell<br>base dei redditi percepiti<br>allegare un'autocertificaz | bili, ancorché non tenuti a<br>i delle persone a carico a<br>al 31 dicembre dell'anno j<br>ione del proprio reddito | illa presentazione della<br>ii fini dell'assegnazione<br>precedente. In assenza |
| * Campi obbligatori                                                                          |                                                                                                    |                                                                                                    |                                                                                                    |                                                                                                    |                                                                                 |
|                                                                                              |                                                                                                    |                                                                                                    |                                                                                                    |                                                                                                    | Salva                                                                           |
|                                                                                              |                                                                                                    |                                                                                                    |                                                                                                    |                                                                                                    | Salva                                                                           |

## Quadro - Stato familiare

Il quadro relativo allo stato familiare permette di indicare se il richiedente ha un nucleo monoparentale oppure no. In caso di nucleo non monoparentale è possibile indicare il flag "Si" e procedere al salvataggio della scelta.

| Reddito                                                                                    | Stato Familiare                                                                                                    | Carico Familiare                                                                                                    | Doc. Identità                                                                                                    | Documenti                                                                                                    | Completa e Invia                                                                                                |
|--------------------------------------------------------------------------------------------|----------------------------------------------------------------------------------------------------|----------------------------------------------------------------------------------------------------|----------------------------------------------------------------------------------------------------|----------------------------------------------------------------------------------------------------|----------------------------------------------------------------------------------------------------|
| STATO FAMILI                                                                               | ARE                                                                                                    |                                                                                                    |                                                                                                    |                                                                                                    | 3                                                                                                    |
| Nucleo Mono                                                                                | parentale *                                                                                                    |                                                                                                    |                                                                                                    |                                                                                                    |                                                                                                    |
| () Si                                                                                      |                                                                                                    |                                                                                                    |                                                                                                    |                                                                                                    |                                                                                                    |
| O No                                                                                       |                                                                                                    |                                                                                                    |                                                                                                    |                                                                                                    |                                                                                                    |
| (tratta dall'annuario<br>hanno posseduto un<br>età non superiore a<br>esenti e rendite che | 2007 dell'Agenzia delle Eni<br>n reddito complessivo uguale<br>24 anni che nel 2019 hanno<br>non costituiscono reddito so | rate). Sono considerati fam<br>o inferiore a 2.840,51 euro<br>posseduto un reddito comp<br>no consultabili al seguente i | iliari fiscalmente a carico<br>, al lordo degli oneri dedu<br>lessivo uguale o inferiore<br>ink https://infoprecompilat | i membri della famiglia<br>icibili. Sono considerati fis<br>a 4.000 euro, al lordo dej<br><mark>a agenziaeritrate govili</mark> fo | che nell'anno precedente<br>scalmente a carico i figli di<br>gli oneri deducibili. Redditi<br>ortale/appendice. |
| (*) Campi obbligator                                                                       | ri condizionati                                                                                                    |                                                                                                    |                                                                                                    |                                                                                                    |                                                                                                    |
| * Campi obbligatori                                                                        |                                                                                                    |                                                                                                    |                                                                                                    |                                                                                                    |                                                                                                    |
|                                                                                            |                                                                                                    |                                                                                                    |                                                                                                    |                                                                                                    | Salva                                                                                                    |

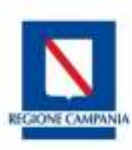

#### Selezionando la voce "NO" si abilita la compilazione del campo relativo alla presenza del coniuge.

| Reddito                                                                                                    | Stato Familiare                                                                                                    | Carico Familiare                                                                                                    | Doc. Identità                                                                                                    | Documenti                                                                                                    | Completa e Invia                                                                                                    |
|----------------------------------------------------------------------------------------------------|----------------------------------------------------------------------------------------------------|----------------------------------------------------------------------------------------------------|----------------------------------------------------------------------------------------------------|----------------------------------------------------------------------------------------------------|----------------------------------------------------------------------------------------------------|
| STATO FAMILI                                                                                                    | ARE                                                                                                    |                                                                                                    |                                                                                                    |                                                                                                    | •                                                                                                    |
| Nucleo Mono                                                                                                    | parentale *                                                                                                    |                                                                                                    |                                                                                                    |                                                                                                    |                                                                                                    |
| ⊖ Si                                                                                                    |                                                                                                    |                                                                                                    |                                                                                                    |                                                                                                    |                                                                                                    |
| No                                                                                                    |                                                                                                    |                                                                                                    |                                                                                                    |                                                                                                    |                                                                                                    |
| vedovi, anche se o<br>(tratta dall'annuario<br>hanno posseduto u<br>età non superiore a<br>esenti e rendite che | onviventi con genitori o fratell<br>2007 dell'Agenzia delle Entr<br>n reddito complessivo uguale<br>24 anni che nel 2019 hanno<br>non costituiscono reddito sor | i o sorelle). Per persone (fi<br>rate). Sono considerati fam<br>o inferiore a 2.840,51 euro<br>posseduto un reddito comp<br>no consultabili al seguente l | iscalmente) a carico si ini<br>iliari fiscalmente a carico<br>, al lordo degli oneri dedu<br>lessivo uguale o inferiore<br>ink https://infoprecompilal | tendono quelle rientranti r<br>o i membri della famiglia<br>icibili. Sono considerati fis<br>a 4.000 euro, al lordo deg<br>ta.agenziaentrate.gov.it/po | nella seguente definizione<br>che nell'anno precedente<br>scalmente a carico i figli di<br>gli oneri deducibili. Redditi<br>ortale/appendice. |
| Coniuge *                                                                                                    |                                                                                                    |                                                                                                    |                                                                                                    |                                                                                                    |                                                                                                    |
| ⊖ <mark>S</mark> i                                                                                              |                                                                                                    |                                                                                                    |                                                                                                    |                                                                                                    |                                                                                                    |
| No                                                                                                    |                                                                                                    |                                                                                                    |                                                                                                    |                                                                                                    |                                                                                                    |
| Il punteggio per i                                                                                              | nucleo familiare è riconosciu                                                                                                    | to soltanto se il coniuge o c                                                                                                    | onvivente non risulta occi                                                                                                    | upato.                                                                                                    |                                                                                                    |
| (*) Campi obbligato                                                                                             | ri condizionati                                                                                                    |                                                                                                    |                                                                                                    |                                                                                                    |                                                                                                    |
| * Campi obbligatori                                                                                             |                                                                                                    |                                                                                                    |                                                                                                    |                                                                                                    |                                                                                                    |
|                                                                                                    |                                                                                                    |                                                                                                    |                                                                                                    |                                                                                                    | Salva                                                                                                    |

#### Torna a elenco chiamate

Nel caso in cui nel nucleo familiare sia presente il coniuge, è possibile inserire la scelta su "Si" che comporta l'attivazione di altri campi da compilare con asterisco e quindi obbligatori.

I campi sono il nome, cognome, codice fiscale e disponibilità del coniuge. Nel caso che ci sia la DID (Dichiarazione d'immediata Disponibilità) del coniuge è necessario indicare il CPI presso cui è stata resa.

Altro campo obbligatorio per la determinazione del punteggio è quello contrassegnato dalla dicitura **Coniuge** o **Convivente more uxorio, con disabilità con percentuale superiore al 66%** se si indica "Si" nella scelta è necessario a seguire caricare un documento che certifichi quanto dichiarato.

Dopo l'inserimento dei dati è sempre necessario agire sul pulsante Salva.

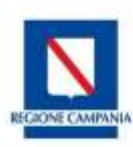

| Coniuge *                                                                                                    |                                                                         |
|----------------------------------------------------------------------------------------------------|-------------------------------------------------------------------------|
| 💮 Si                                                                                                    |                                                                         |
| ⊖ No                                                                                                    |                                                                         |
| Il punteggio per il nucleo familiare è riconosciuto soltanto se il coniuge o                                                                              | o convivente non risulta occupato.                                      |
| Nome Coniuge (o convivente more uxorio, a carico<br>in quanto non occupato o disoccupato) *                                                               |                                                                         |
| Cognome Coniuge (o convivente more uxorio, a carico in quanto non occupato o disoccupato) *                                                               |                                                                         |
| Codice Fiscale Coniuge *                                                                                                    |                                                                         |
| Disponibilità Coniuge *                                                                                                    | ⊖Si                                                                     |
|                                                                                                    | ⊖ No                                                                    |
| Inserire "Si" se il coniuge ha reso dichiarazione di disponibilità ai sensi di disponibilità.<br>Se "Si" à abbligatoria inserire il campo Opi Conjuga (*) | del D.lgs 150/15. Inserire "No" se il coniuge non ha reso dichiarazione |
| Se Sr e obbligatorio inserire il campo opi obrituge ( )                                                                                                   |                                                                         |
| Cpi Coniuge (*)                                                                                                    | Q <b>X</b>                                                              |
| Coniuge o Convivente more uxorio, con disabilità con percentuale superiore al 66% *                                                                       | ⊖ Si<br>⊖ No                                                            |
| (*) Campi obbligatori condizionati                                                                                                    |                                                                         |
| * Campi obbligatori                                                                                                    |                                                                         |
|                                                                                                    |                                                                         |
|                                                                                                    | Salva                                                                   |
|                                                                                                    |                                                                         |

#### **Quadro - Carico familiare**

Il quadro relativo al carico familiare permette di indicare eventuali componenti del nucleo familiare che concorrono alla determinazione del punteggio alla chiamata disabili.

Selezionando il tasto Aggiungi è possibile compilare i dati richiesti per ciascuna categoria. Ad esempio se si sceglie nel campo Grado di parentela la voce Figlio/a è necessario indicare il nome, il cognome e il codice fiscale per procedere al salvataggio.

| Reddito        | Stato Familiare | Carico Familiare | Doc. Identità | Documenti | Completa e Invia |
|----------------|-----------------|------------------|---------------|-----------|------------------|
| CARICO FAMILI  | ARE             |                  |               |           | 3                |
| Nome *         |                 |                  |               |           |                  |
| Cognome *      |                 |                  |               |           |                  |
| Codice Fiscal  | le "            |                  |               |           |                  |
| Grado di pare  | intela "        | Figlio/a         | ~             |           |                  |
| Invalido       |                 |                  |               |           |                  |
| * Campi obblig | atori           |                  |               |           |                  |
| Annutta        |                 |                  |               |           | Satva            |

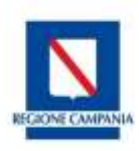

Nel caso in cui il componente sia anche invalido, si inserisce il segno di spunta sulla relativa casella e compare un campo obbligatorio in cui inserire - con un valore numerico- la percentuale d'invalidità del componente.

Ricordiamo, come viene riportato anche nel sistema, che In caso di iscrizione alle categorie protette "Invalidi di Guerra", "Invalidi Civili", "Invalidi civili di guerra" occorre indicare la percentuale d'invalidità corrispondente alla categoria.

| Invalido                                                       |                                                                                                    |
|----------------------------------------------------------------|----------------------------------------------------------------------------------------------------|
| In caso di iscrizione alle ca<br>corrispondente alla categoria | ategorie protette "Invalidi di Guerra", "Invalidi Civili", "Invalidi civili di guerra" indicare la percentuale di invalidit<br>a |
| Perc.Invalidita *                                              |                                                                                                    |
| * Campi obbligatori                                            |                                                                                                    |
| Annulla                                                        | Salva                                                                                                    |

In caso di errore nella compilazione è sempre possibile eliminare e reinserire i dati attraverso l'apposita funzione del cestino posto in corrispondenza della compilazione.

|    | Reddito       | Stato Familiare | Carico Familiare | Doc. Identità  | Documenti        | Completa e Invia |
|----|---------------|-----------------|------------------|----------------|------------------|------------------|
| CA | RICO FAMILIAF | RE              |                  |                |                  | 6                |
|    |               |                 |                  |                |                  |                  |
| Ag | giungi        |                 |                  |                |                  |                  |
|    | Nome          | Cognom          | e Codice Fi      | iscale Grado d | li parentela Per | c.Invalidita     |
| I  |               | a               | n 7 )(           | ı Figlio/a     |                  | â                |
|    |               |                 |                  |                |                  |                  |
|    |               |                 |                  |                |                  |                  |

E' possibile inserire tutti gli altri componenti del nucleo familiare fiscalmente a carico compilando il modulo seguente, specificando il grado di parentela di ciascun nominativo ed eventualmente indicando la percentuale d'invalidità.

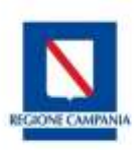

#### Manuale d'uso Chiamate Disabili on-line

| Reddito                   | Stato Familiare | Carico Familiare                         | Doc. Identità | Documenti | Completa e Invia |
|---------------------------|-----------------|------------------------------------------|---------------|-----------|------------------|
| CARICO FAMIL              | IARE            |                                          |               |           | 6                |
| Nome *                    |                 |                                          |               | ]         |                  |
| Cognome *                 |                 |                                          |               |           |                  |
| Codice Fisca              | ale *           |                                          |               |           |                  |
| Grado di par              | rentela *       |                                          |               | •         |                  |
| Invalido<br>* Campi obbli | igatori         | Figlio/a<br>Fratello/Sorella<br>Genitore |               |           |                  |
| Annulla                   |                 | Ascendente                               |               |           | Salva            |

#### Quadro – Documento d'Identità

In questo riquadro è possibile inserire i dati di un proprio documento d'identità compilando i campi presenti. Compare il seguente simbolo , per ricordare che a seguire sarà necessario caricare un file anche per il documento d'identità.

| Reddito         | Stato Familiare | Carico Familiare | Doc. Identità | Documenti | Completa e Invia |
|-----------------|-----------------|------------------|---------------|-----------|------------------|
| Doc. Identità   |                 |                  |               |           | i                |
| Documento Nº *  |                 |                  |               |           |                  |
| Tipologia *     |                 |                  | ~             |           |                  |
| Rilasciato da * |                 |                  |               |           |                  |
| Data Rilascio * |                 |                  |               |           |                  |
| Data Scadenza * |                 |                  |               |           |                  |
|                 |                 |                  |               |           | Salva            |

Ricordiamo che, per effettuare il salvataggio dei dati inseriti nei campi del modulo, è necessario agire sul pulsante Salva.

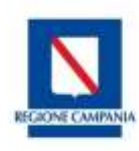

**Quadro - Documenti** 

Nel quadro Rapporti di lavoro è possibile indicare eventuali precedenti lavorativi presso l'ente richiedente con la medesima qualifica richiesta.

Selezionando il campo di testo bianco in corrispondenza dell'agenda si potrà indicare dal calendario la data inizio e di fine dell'esperienza pregressa e allegare idonea documentazione di comprova.

Quadro - Documento di identità

Nel quadro relativo al documento di riconoscimento è necessario indicare la tipologia di documento indicata, l'Ente che ha rilasciato il documento e la data di validità dello stesso.

| DOCUMENTO DI IDENTITA     |   |  |       |
|---------------------------|---|--|-------|
| Documento di identità n * |   |  |       |
| Rilasciato da *           |   |  |       |
| Data Rilascio *           | Ħ |  |       |
| Data Scadenza             |   |  |       |
|                           |   |  | Salva |

In questo riquadro viene richiesto il caricamento di alcuni file relativi ai documenti che certifichino quanto dichiarato in precedenza nella procedura d'iscrizione alla chiamata.

Come viene specificato nei riquadri, la dimensione massima degli allegati non può superare i 2 MB, mentre le estensioni ammesse sono: .pdf, .png, .jpeg, .jpg, .tiff

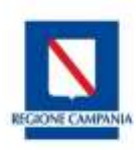

|                               | Stato Parmilare           | Canco Paminare                 |                                                                                     |
|-------------------------------|---------------------------|--------------------------------|-------------------------------------------------------------------------------------|
| UMENTI                        |                           |                                |                                                                                     |
| <ul> <li>Alcuni do</li> </ul> | ocumenti richiesti non s  | ono stati caricati.            |                                                                                     |
|                               |                           |                                |                                                                                     |
| e richiesto il                | caricamento di un documen | to che certifichi la condizioi | ne di disabilità del coniuge dichiarato                                             |
| STATO FA                      | MILIARE                   |                                |                                                                                     |
|                               |                           |                                |                                                                                     |
|                               | Descrizione               | •                              | Nome file                                                                           |
| Coniuge <b>c</b>              | ra SM                     | 9 6A7 3                        | nessun file caricato                                                                |
|                               |                           |                                | Sfoglia Carica                                                                      |
|                               |                           |                                | Dimensione massima allegati 2 MB. Estensioni ammesse: .p                            |
|                               |                           |                                | יייי וביוע ובייזע ובייזי.                                                           |
|                               |                           |                                |                                                                                     |
|                               |                           |                                |                                                                                     |
| CARICO F                      | AMILIARE                  |                                |                                                                                     |
|                               |                           |                                |                                                                                     |
|                               | . Descrizione             |                                | Nome file                                                                           |
| Componei                      | mas L 8                   | L Fratello/Sorella             | nessun file caricato                                                                |
| ji s                          |                           |                                |                                                                                     |
| . jis.<br>77                  |                           |                                | Stoglia Carica                                                                      |
| . jis.<br>77                  |                           |                                | Dimensione massima allegati 2 MB. Estensioni ammesse: .p., .png, .jpeg, .jpg, .tiff |

Attraverso il pulsante Sfoglia è possibile ricercare il file sul proprio dispositivo e, una volta selezionato, caricarlo in piattaforma attraverso il pulsante Carica.

Se il caricamento è corretto comparirà un messaggio di conferma Salvataggio Riuscito.

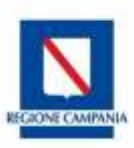

| Descrizione                                                                                                    | Nome file                                                                                                   |
|----------------------------------------------------------------------------------------------------|----------------------------------------------------------------------------------------------------|
| Componente<br>7 I t S S 29L Fratello/Sorella<br>77                                                                                       | PNG1.png<br>Dimensione massima allegati 2 MB. Estensioni ammesse:                                           |
| DOC. IDENTITĂ                                                                                                    |                                                                                                    |
| Descrizione                                                                                                    | Nome file                                                                                                   |
| Tipologia 111111111                                                                                                    | PIP_RIcevuta.pdf<br>Dimensione massima allegati 2 MB. Estensioni ammesse:<br>.pdf, .png, .jpeg, .jpg, .tiff |
| ma permette all'utente, tramite il pannello sottostante, di allegate u<br>nicarne la natura tramite l'apposito campo.<br>ILTRI DOCUMENTI | in massimo di ulteriori due documenti. Occorre fornire altresi des                                          |

Una volta caricato il documento sarà possibile scaricarlo per visualizzarlo attraverso l'icona 🕹 oppure eliminarlo per effettuare un nuovo inserimento attraverso l'icona del cestino 👼.

Nel riquadro ALTRI DOCUMENTI, il sistema permette all'utente di allegate un massimo di ulteriori due documenti, inserendone la descrizione per comunicarne la natura tramite l'apposito campo Descrizione.

#### Quadro – Concludi iscrizione

Nell'ultimo quadro l'utente può verificare i dati di contatto che vengono presi dalla sua iscrizione a Clic Lavoro Campania e che, si ricorda, sono eventualmente modificabili prima dell'invio attraverso la voce del menu PROFILO.

Quindi vi è la presenza del flag di conferma dei dati di contatto e delle Dichiarazioni rese ai sensi dell'art. 38, D.P.R. 445 del 28 dicembre 2000.

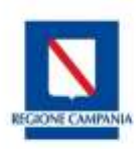

| Reddito                           | Stato Familiare                                         | Carico Familiare            | Doc. Identità                 | Documenti                    | Completa e Invia |
|-----------------------------------|---------------------------------------------------------|-----------------------------|-------------------------------|------------------------------|------------------|
| COMPLETA E IN                     | IVIA                                                    |                             |                               |                              | 3                |
| Recapiti dichiar                  | ati                                                     |                             |                               |                              |                  |
| Telefono                          | 33333                                                   | 333                         |                               |                              |                  |
| Cellulare                         | 67:                                                     | 33                          |                               |                              |                  |
| Email                             |                                                         | @libero.it                  |                               |                              |                  |
| Recapiti v<br>Prima dell'invio de | alidi *<br>Ila candidatura verificare i d               | lati personali che verranno | inseriti nella ricevuta e nel | l caso modificarli nella sez | tione profilo.   |
| Dichiarazi<br>* Campi obbligato   | i <mark>oni rese ai sensi dell'</mark><br><sup>ri</sup> | art. 38, D.P.R. 445 del     | 28 dicembre 2000 *            |                              |                  |
|                                   |                                                         |                             |                               |                              | Completa e Invia |

Il tasto Completa e Invia permette di inviare on line la propria candidatura direttamente al Collocamento Mirato competente.

### Chiamata Disabili – Visualizzazione della candidatura inviata

In corrispondenza di ciascuna iscrizione alla Chiamata Disabili inviata è visibile il tasto "Dettaglio iscrizione"

| CHIAMAT                          | E COLLOCA              | MENTO MIRATO |              |                                 |                                                                 |        |
|----------------------------------|------------------------|--------------|--------------|---------------------------------|-----------------------------------------------------------------|--------|
| Data<br>Apertura                 | Data<br>Chiusura       | Mansione     | Destinatario | Comune sede di lavoro           | Ente Richiedente                                                | Azioni |
| 14/06/2021<br>09:00:00<br>Aperta | 14/07/2021<br>17:00:00 | Operatore    | Art.18       | CASTELLAMMARE<br>DI STABIA (NA) | ANTICO PASTIFICIO<br>PAGANO DI<br>SCOGNAMIGLIO<br>FRANCESCO SAS |        |

Accedendo, si visualizzano i dati della chiamata con lo stato d'iscrizione ed il codice d'iscrizione, oltre a tutti

i dati e i file inseriti che sono visualizzabili agendo sul pulsante 💳.

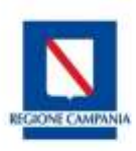

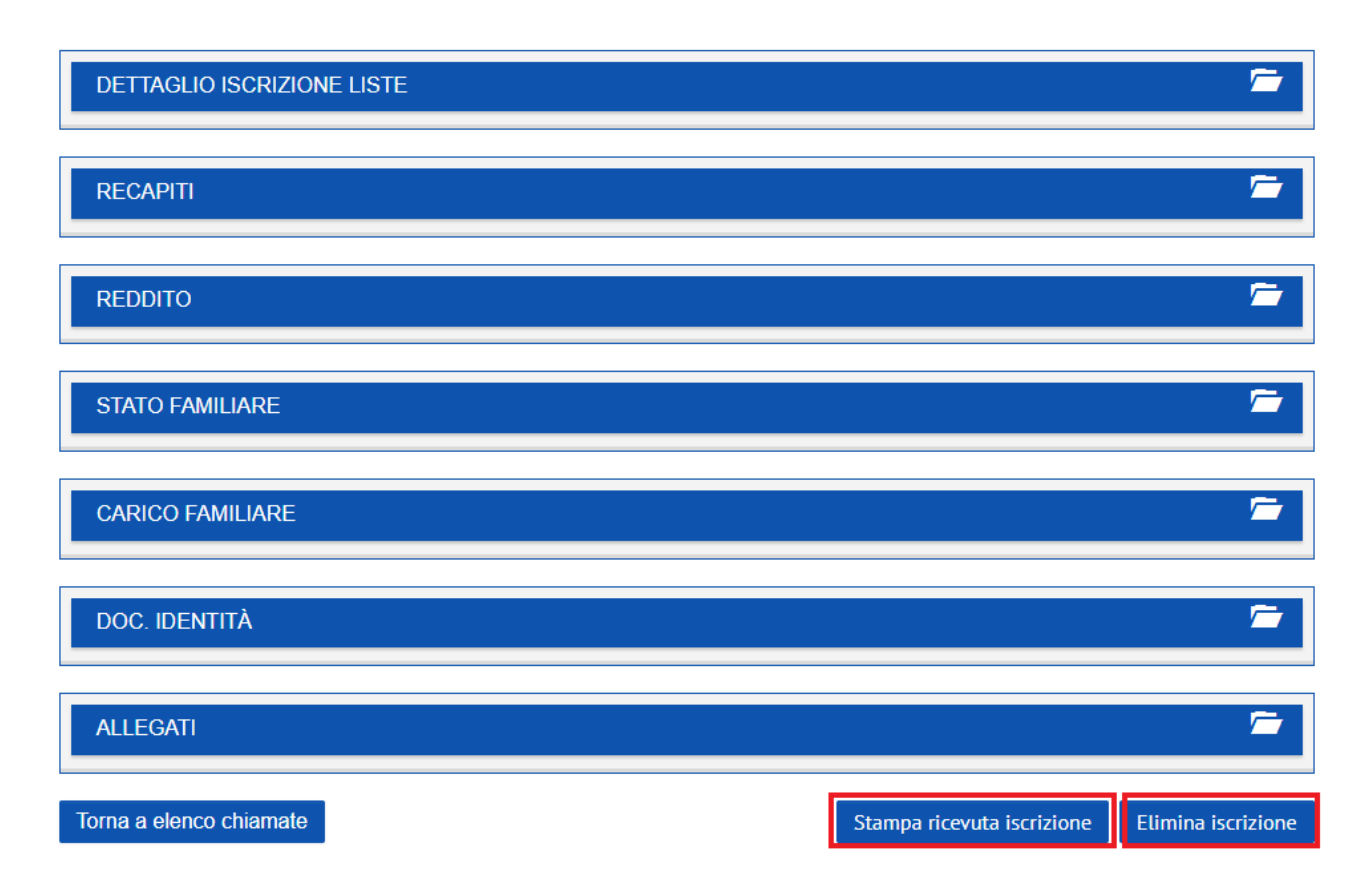

In fondo alla pagina troviamo il pulsante Stampa ricevuta iscrizione che permette di salvare e stampare con estensione .pdf la ricevuta dell'iscrizione.

Il pulsante presente Elimina Iscrizione sarà visualizzabile fino alla chiusura della chiamata, e permette di rimuovere completamente l'iscrizione e di effettuare un nuovo inserimento.